## **INSTRUCTIONS OF USE FOR "MATHEMATICAL HANDBOOK"**

## PART C

**Part C** of Mathematical Handbook presently contains additional fixed material in pdf format. These are the additions, each of which corresponds to an icon of Part A. The user who wants to obtain an addition (i.e. the corresponding pdf file) has to go through the following three simple steps:

1) **Find the icon number**. This is a four-digit integer made of the three digits of the page of Part A and one digit that specifies the top-down order of the icon in the page. For example, page 22 has only one icon with icon number 0221, while page 170 has two icons with icon numbers 1701 and 1702.

2) **Go to** <u>http://www.ifoes.org/MHPartC.htm</u>. There you have to type your **email address** (exactly as entered in the registration form) and the **complete name** of the file you want. Your email address will be compared to the corresponding email address you declared in your registration form. The name of the file must be complete, e.g. Ad0221.pdf for the icon in page 22 and Ad1701.pdf or Ad1702.pdf for each icon in page 170.

3) **Press "Send file**". If you have done all details correctly, the corresponding pdf file will be sent to your email automatically.

## Simplifying the procedure

Since you are expected to do the above several times (since you will need to receive many additions) it is wise to simplify the above procedure as follows:

1) Add to your **Favorites** under the name **MHPartC** a link that will take you directly to <u>http://www.ifoes.org/MHPartC.htm</u>. Thus with a simple click you can go directly to the file-request form.

2) In the file-request form, check "Remember my email?". Thus you will not have to type your email each time you request a file.

3) The only information left to be given each time you request an addition is the **name of the file**, e.g. Ad1701.pdf, complete with a capital A at the beginning.

Alternatively, you can set up a completely independent desktop icon that will take you directly to <u>www.ifoes.org/MHPartC.htm</u>.

In case of any difficulty, please send an email to mathbook@ifoes.org or spersid@espi.gr.

## PART D

**Part D** is under continuous modification and updating and its contents are publicly available at <a href="http://www.ifoes.org/MHPartD.htm">http://www.ifoes.org/MHPartD.htm</a>. The best way to reach the information in part D is to add to your Favorites under the name MHPartD a link that will take you directly to <a href="http://www.ifoes.org/MHPartD.htm">http://www.ifoes.org/MHPartD.htm</a>. The best way to reach the information in part D is to add to your Favorites under the name MHPartD a link that will take you directly to <a href="http://www.ifoes.org/MHPartD.htm">http://www.ifoes.org/MHPartD.htm</a>. The best way to reach the information in part D is to add to your Favorites under the name MHPartD a link that will take you directly to <a href="http://www.ifoes.org/MHPartD.htm">http://www.ifoes.org/MHPartD.htm</a>. There you will find everything added to Part D up until now.

Please, remember that the **Mathematical Handbook** is an **Alive Book**, in the sense that it is continuously changing and expanding. All changes and more added material are included in Part D and can be reached easily as above.

Alternatively, you can set up a completely independent desktop icon that will take you directly to <u>www.ifoes.org/MHPartD.htm</u>.

In case of any difficulty, please send an email to mathbook@ifoes.org or spersid@espi.gr.